## **Opret aktiviteter**

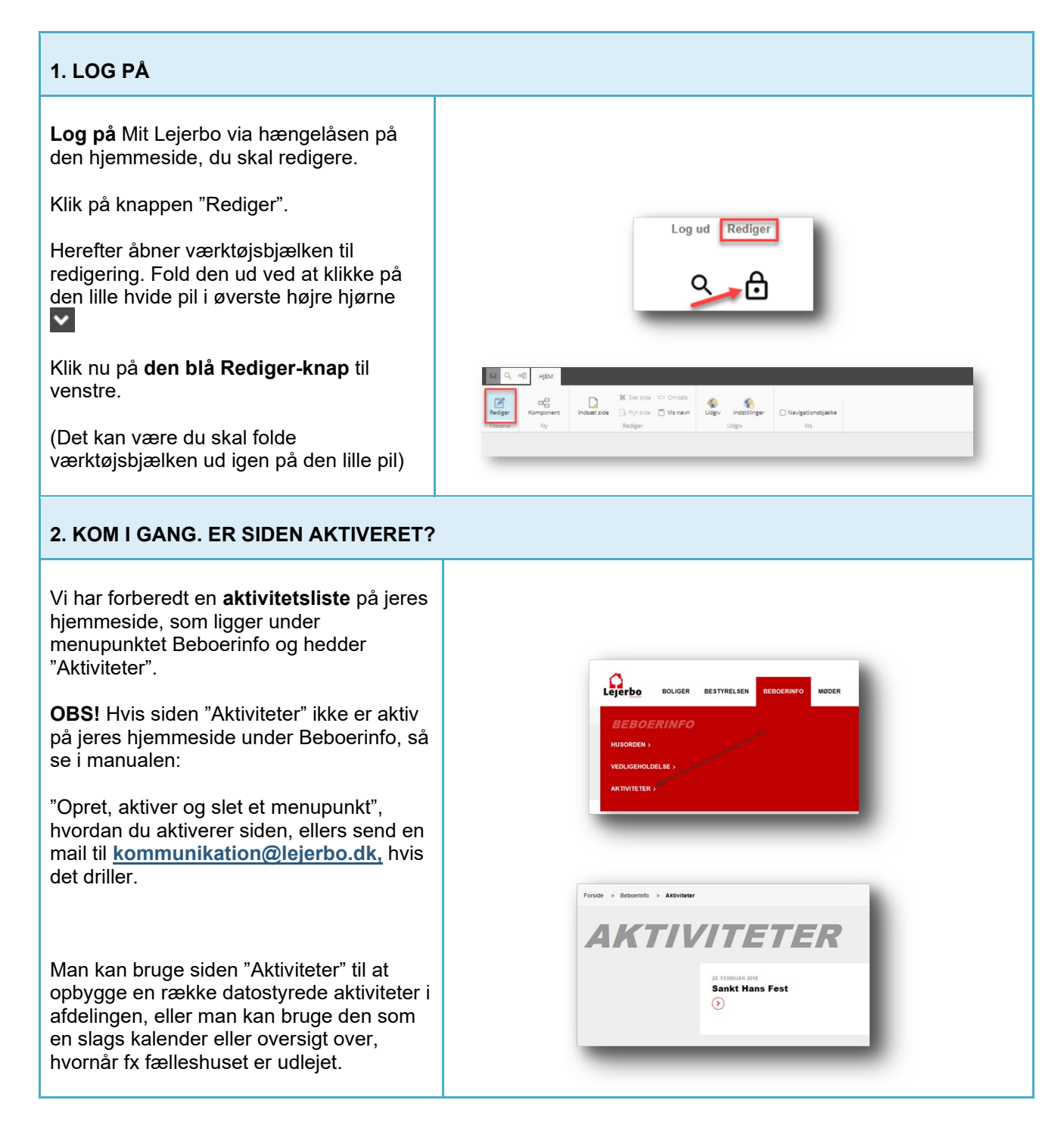

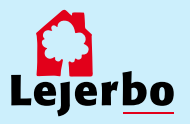

| <image/> Strengthing         A rubsAct sube         Brug Navigationsbjækken til at klikke dig<br>fram til siden "Aktiviteter".         Dag Mavigationsbjækken til at klikke dig<br>fram til siden "Aktiviteter".         Dag light i Ngjæ<br>fram til siden "Aktiviteter".         Vag galen og klik "Ga"         Mon din værktøjsbjælke til rediggring, hrvi<br>den ikke allerede er åben. Det gor du på<br>klik derefter på "Indsæt side"         Kit derefter på "Indsæt side"         Da fan ute nyt vindue op. Her vælger du "Artikelside" ved ta<br>kræne boksen i det store vindue.         Da fan ute nyt vindue op. Her vælger du "Artikelside" ved ta<br>kræne boksen i det store vindue.         Derefter giver du din aktivitet of navn. Dette navn bliver også<br>sjdens ædresse og kan derfor ikke indeholde æ, ø, å eller<br>grag som punktum og komme. Brug gerer melleremrung,<br>Sankt Hans. Den sælter selv bindestreger ind, så siden<br>kommer til at hedde:: aktiviteter/sankt-hans         Na du har skrevet aktivitetens navn, vælger du "Ok" mederster         Na du har skrevet aktivitetens navn, vælger du "Ok" meder         StoteL DATO                                                                                                    |                                                                                                    |           |                                    |                                                        |  |
|----------------------------------------------------------------------------------------------------|----------------------------------------------------------------------------------------------------|-----------|------------------------------------|--------------------------------------------------------|--|
| <image/> Strengther         AINDSÆT SIDE         Brug Navigationsbjælken til at klikke dig<br>frem til siden "Aktiviteter".         Den like paiten for "Forside" folder<br>iderne ud.         Vælg siden og klik "Gå"         Aben din værktøjsbjælken til at klikke dig<br>frem til siden "Aktiviteter".         Den din værktøjsbjælken til at klikke dig<br>frem til siden "Aktiviteter".         Vælg siden og klik "Gå"         Aben din værktøjsbjælke til redigering, hvis<br>den ikke alferdee er åben. Det gør du på<br>klik dærefter på "Indsæt side"         Klik dærefter på "Indsæt side"         Du far nu et nyt vindue op. Her vælger du "Artikelside" ved at<br>nækrere boksen i det store vindue.         Du far nu et nyt vindue op. Her vælger du "Artikelside" ved at<br>nækrere boksen i det store vindue.         Du far nu et nyt vindue op. Her vælger du "Artikelside" ved at<br>nækrere boksen i det store vindue.         Du far nu et nyt vindue op. Her vælger du "Artikelside" ved at<br>nækrere boksen i det store vindue.         Du far nu et nyt vindue op. Her vælger du "Artikelside" ved at<br>nækrere boksen i det store vindue.         Derefer giver du din aktivitet et nævn. Dette næn bliver også<br>sidens ædresse og kan derfor ikke indeholde æ, ø, å eller<br>tegn som punktum og kommen. Brug gerere mellem munk, for<br>Sankt Hans. Den sætter selv bindestreger ing, så siden<br>former til at hedde:: aktiviteter/sankt-hans.         Nå du har skrevet aktiviteters næn, vælger du "Ok" nederst.         Nå du har skrevet aktiviteters næn, vælger du "Ok" nederst.                                                                              |                                                                                                    |           | Forside > Bobcontento > Don Rado \ | VIII > Kalender                                        |  |
| <image/> Strengther         Strengther         Constraint                                                                                                    |                                                                                                    | KALEND    |                                    | NDER                                                   |  |
| <image/> Street         Street       Street         Street       Street                                                                                                    |                                                                                                    |           |                                    | 2-4.3 Faileshuset er udlejet                           |  |
| <section-header>         Structure         Structure</section-header>                                                                                                    |                                                                                                    |           |                                    | 23 ANOT 201<br>23-25.3 Fielleshuset udlejet<br>()      |  |
| <section-header>         J. INDSÆT SIDE         Brug Navigationsbjælken til at klikke dig<br/>frem til siden "Aktiviteter".         Den lille pil til højre for "Forside" folder<br/>siderne ud.         Valg siden og klik "Gå"         Aben din værktøjsbjælke til redigering, hvis<br/>en ikke allerede er åben. Det gør du på<br/>en lille pil øverst til højre:          Kil derefter på "Indsæt side"         Du derefter på "Indsæt side"         Du får nu et nyt vindue op. Hør vælger du "Artikelside" ved ta<br/>rakreke soksen i det store vindue.         Du får nu et nyt vindue op. Hør vælger du "Artikelside" ved ta<br/>rakrene soksen i det store vindue.         Du får nu et nyt vindue op. Hør vælger du "Artikelside" ved ta<br/>rakrene soksen i det store vindue.         Du får nu et nyt vindue op. Hør vælger du "Artikelside" ved ta<br/>rakrene soksen i det store vindue.         Du får nu et nyt vindue op. Hør vælger du "Artikelside" ved ta<br/>rakrene soksen i det store vindue.         Du får nu et nyt vindue op. Hør vælger du "Artikelside" ved ta<br/>rakrene soksen i det store vindue.         Du får nu et nyt vindue op. Hør vælger du "Artikelside" ved ta<br/>rakrene soksen i det store vindue.         Du får nu et nyt vindue op. Hør vælger du "Artikelside" ved ta<br/>rakrene soksen i det store vindue.         Da før nu et nyt vindue op. Hør vælger du "Artikelside" ved ta<br/>rakrene soksen i det store vindue.         Na du nu et nyt vindue op. Hør vælger du "Ok" nederat.         Na du na skrevet aktivitetens navn, vælger du "Ok" nederat.         Na tu har skrevet aktivitetens navn, vælger du "Ok" nederat.</section-header> |                                                                                                    |           |                                    | k.MR 200<br>64,4 Fælleshuset udlejet<br>🕢              |  |
| <text><text><text><text><text><text><text></text></text></text></text></text></text></text>                                                                                                    |                                                                                                    |           |                                    | 27-29.4 Faileshuset udlejet                            |  |
| <text></text>                                                                                                    |                                                                                                    |           |                                    |                                                        |  |
| <text><text><text><text><text></text></text></text></text></text>                                                                                                    | 3. INDSÆT SIDE                                                                                                    |           |                                    |                                                        |  |
| <text><text><text><text><text><text></text></text></text></text></text></text>                                                                                                    | Brug <b>Navigationsbjælken</b> til at klikke dig frem til siden "Aktiviteter".                                                                                                    |           |                                    |                                                        |  |
| <text><text><text><text><text><section-header></section-header></text></text></text></text></text>                                                                                                    | Den lille pil til højre for "Forside" folder siderne ud.                                                                                                    |           |                                    |                                                        |  |
| <text><text><text><text><section-header><text><text></text></text></section-header></text></text></text></text>                                                                                                    | Vælg siden og klik "Gå"                                                                                                    |           |                                    |                                                        |  |
| Klik derefter på "Indsæt side" <b>4. VÆLG ARTIKELSIDE</b> Du får nu et nyt vindue op. Her vælger du "Artikelside" ved at markere boksen i det store vindue.         Derefter giver du din aktivitet <b>et navn</b> . Dette navn bliver også sidens adresse og kan derfor ikke indeholde æ, ø, å eller tegn som punktum og komma. Brug gerne mellemrum, fx Sankt Hans. Den sætter selv bindestreger ind, så siden kommer til at hedde: aktiviteter/sankt-hans         Når du har skrevet aktivitetens navn, vælger du "Ok" nederst. <b>5. VÆLG DATO</b>                                                                                                    | Åben din værktøjsbjælke til redigering, hvis<br>den ikke allerede er åben. Det gør du på<br>den lille pil øverst til højre:                                                                                                    | HQ C HJEM | Indsæt side 🕞 Flyt s<br>Rediger    | ide 🗋 Vis navn Udgiv Indstillinger 📄 Navigationsbjælke |  |
| <ul> <li>4. VÆLG ARTIKELSIDE</li> <li>Du får nu et nyt vindue op. Her vælger du "Artikelside" ved at markere boksen i det store vindue.</li> <li>Derefter giver du din aktivitet et navn. Dette navn bliver også sidens adresse og kan derfor ikke indeholde æ, ø, å eller tegn som punktum og komma. Brug gerne mellemrum, fx Sankt Hans. Den sætter selv bindestreger ind, så siden kommer til at hedde: aktiviteter/sankt-hans</li> <li>Når du har skrevet aktivitetens navn, vælger du "Ok" nederst.</li> <li>5. VÆLG DATO</li> </ul>                                                                                                    | Klik derefter på "Indsæt side"                                                                                                    | _         | _                                  |                                                        |  |
| <ul> <li>Du får nu et nyt vindue op. Her vælger du "Artikelside" ved at markere boksen i det store vindue.</li> <li>Derefter giver du din aktivitet et navn. Dette navn bliver også sidens adresse og kan derfor ikke indeholde æ, ø, å eller tegn som punktum og komma. Brug gerne mellemrum, fx Sankt Hans. Den sætter selv bindestreger ind, så siden kommer til at hedde: aktiviteter/sankt-hans</li> <li>Når du har skrevet aktivitetens navn, vælger du "Ok" nederst.</li> </ul>                                                                                                    | 4. VÆLG ARTIKELSIDE                                                                                                    |           |                                    |                                                        |  |
| Derefter giver du din aktivitet <b>et navn</b> . Dette navn bliver også<br>sidens adresse og kan derfor ikke indeholde æ, ø, å eller<br>tegn som punktum og komma. Brug gerne mellemrum, fx<br>Sankt Hans. Den sætter selv bindestreger ind, så siden<br>kommer til at hedde: aktiviteter/sankt-hans<br>Når du har skrevet aktivitetens navn, vælger du "Ok" nederst.                                                                                                    | Du får nu et nyt vindue op. Her vælger du "Artikelside" ved at markere boksen i det store vindue.                                                                                                    |           |                                    |                                                        |  |
| Når du har skrevet aktivitetens navn, vælger du "Ok" nederst.                                                                                                    | Derefter giver du din aktivitet <b>et navn</b> . Dette navn bliver også sidens adresse og kan derfor ikke indeholde æ, ø, å eller tegn som punktum og komma. Brug gerne mellemrum, fx<br>Sankt Hans. Den sætter selv bindestreger ind, så siden kommer til at hedde: aktiviteter/sankt-hans |           |                                    |                                                        |  |
| 5. VÆLG DATO                                                                                                    | Når du har skrevet aktivitetens navn, vælger du "Ok" nederst.                                                                                                    |           |                                    |                                                        |  |
|                                                                                                    | 5. VÆLG DATO                                                                                                    |           |                                    |                                                        |  |

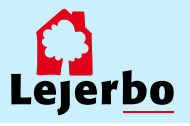

Din aktivitet er nu oprettet, og du kan skrive uddybende om aktiviteten, hvis du vil det.

Først skal du give aktiviteten en **dato**. Den bliver dannet med dags dato, men det kan ændres, hvis du klikker i det lille felt med datoen og vælger kalenderen.

Aktiviteterne vil ligge i den rækkefølge, de er oprettet med ældste øverst (førstkommende).

Her kan du så vælge den ønskede dato og klikke "Ok".

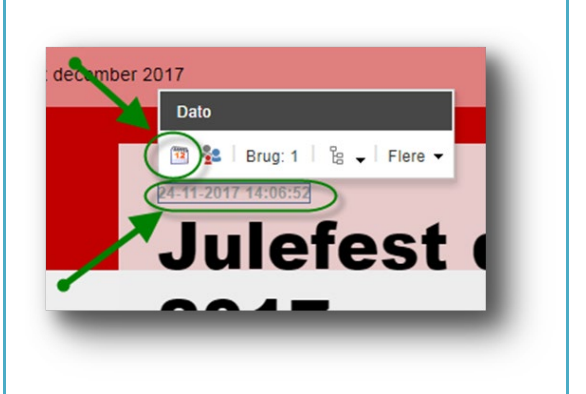

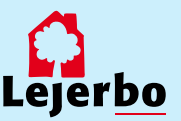

## 6. OVERSKRIFT OG MANCHET

Overskriften på din aktivitet er dannet ud fra det navn, du gav artiklen. Det kan du rette ved at klikke i feltet og ændre, som du vil.

Manchetten er en lille uddybning af indholdet og bliver desuden også vist i oversigten på siden "Aktiviteter". Også her redigerer du ved at klikke dig ind i feltet og skrive.

## 7. ARTIKELTEKST/BRØDTEKST

Brødtekst V 🛛 🖉 🔯 🕻 Workflow: Nej

Når du skal rette i selve artiklens tekst, kan du klikke dig ind og rette direkte i feltet. Her kan du også markere tekst, gøre noget fed, indsætte link osv.

Men du kan også få en mere avanceret redigeringsmulighed ved at klikke på blyanten længst til venstre. Gør du det, åbner tekstfeltet i "RTF-editor"

Her kan du kopiere din tekst ind, hvis du har skrevet den et andet sted først – fx i Word. Det gør du ved at højreklikke i det åbne tekst-vindue og vælge "Indsæt som klartekst/almindelig tekst". Til slut klikker du "Accepter" nederst i boksen.

## 8. ÅBN FOR YDERLIGERE REDIGERING

Klik på den røde bjælke fanen, så åbner den lille menu "Article"

Klik på tandhjulene, så åbner der en ny boks: Dato. (Billede 2)

Her skal du:

- 1. Fjerne flueben, så aktiviteten IKKE vises i menuen
- 2. Sætte en udløbsdato og evt. tidspunkt på din aktivitet.
- Tjekke at datoen for visning af aktiviteten på listen er den rigtige. Aktiviteterne vises omvendt kronologisk ift. disse datoer.

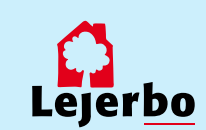

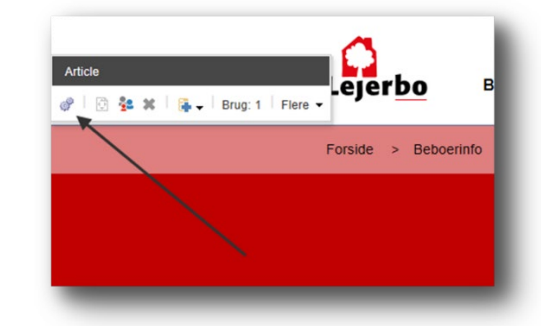

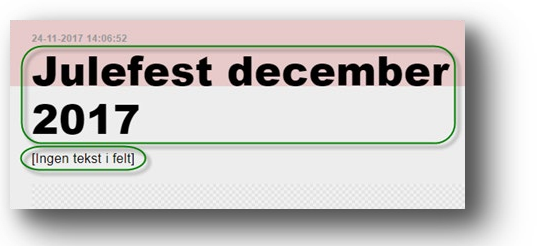

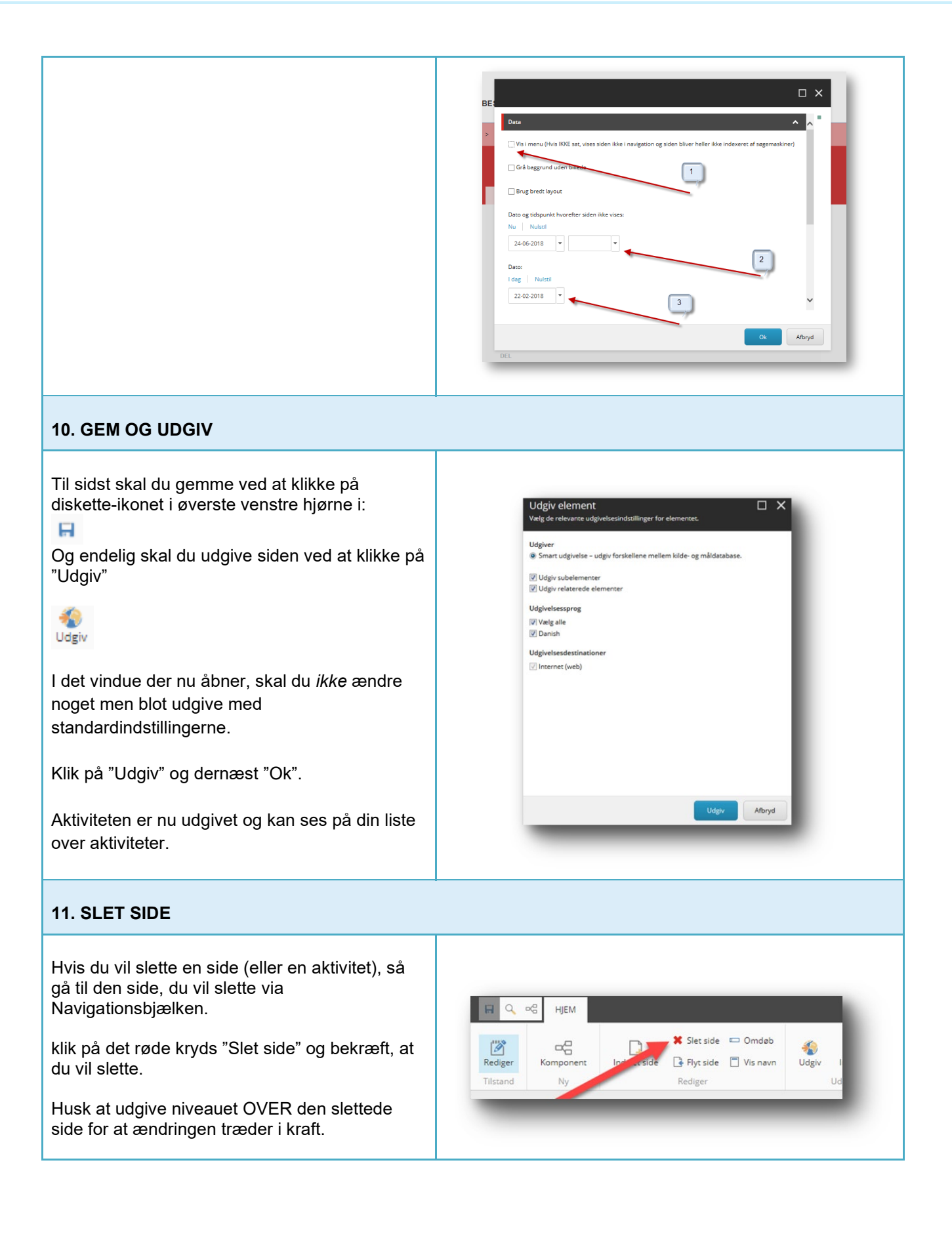

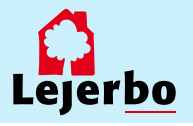